# 電子国土 Webシステム上での住宅地図の利用に関する研究

| 前橋工科大学建設工学科 | 学生会員 | 橘智田 | 召  |
|-------------|------|-----|----|
| 前橋工科大学建設工学科 | 正会員  | 濱島  | 己吉 |

## 1.はじめに

近年 IT 技術が目覚しく発展し,情報化社会が進む中 で「電子国土地図」の利用が注目されている.「電子国 土地図」とは国土地理院が発行するデジタル地図であ り,数値化された国土に関する様々な地理情報を位置 情報に基づいて統合し,Web上で再現するものである. Web ブラウザによりいつでも,誰でも,どこでも,国 土の情報を入手することができ,リアルタイムな情報 更新もされるため,防災システムの構築に関して重要 なツールになると考えられる<sup>1)</sup>.

また,これまでの国土情報の管理は特定の機関が各 自で行ってきた.しかしそれは,時々刻々と変化する 膨大な国土情報の統一管理という観点からみて好まし くなく,国と自治体が一元化された地図を共有できる システムが求められていた.

本研究では,国土に関する地理情報を国土地理院か ら発信される「電子国土地図」と統合しブラウザ上で 重ね合わせて表示する電子国土 Web システムを利用 し,情報共有サイトにコンテンツとして掲載した.情 報共有サイトは「まえばしなびげーしょん」を立ち上 げ,一般的に利用してもらうことを目的として研究を 進めた.

#### 2.電子国土サイトの構築

#### 2.1 電子国土サイト

電子国土地図を Web 上で公開するためには,各自で サイトを立ち上げなければならない.そこに国土地理 院から無償配信される縮尺 1/25000 地図を表示させ, 縮尺 1/25000 より大縮尺の地図を Web 上で表示できる ように整備し,自前のサーバーでデータを管理する. そこで本研究では図1のサイトを立ち上げた.この「ま えばしなびげーしょん」には,コンテンツとして 「WebMap まえばし」、「利用方法」、「お問い合わせ」, 「LINK」を用意した.このサイトの核である「WebMap まえばし」についてどのような整備を行ったかを説明 していく.

キーワード:電子国土地図,電子国土 Web システム 連絡先:〒371-0816 群馬県前橋市上佐鳥町 460-1

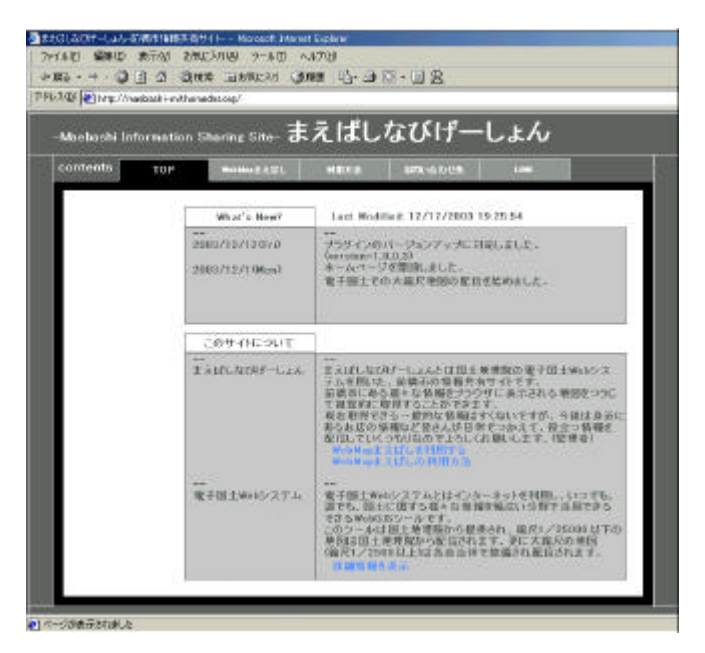

図1 オリジナルサイト(まえばしなびげーしょん)

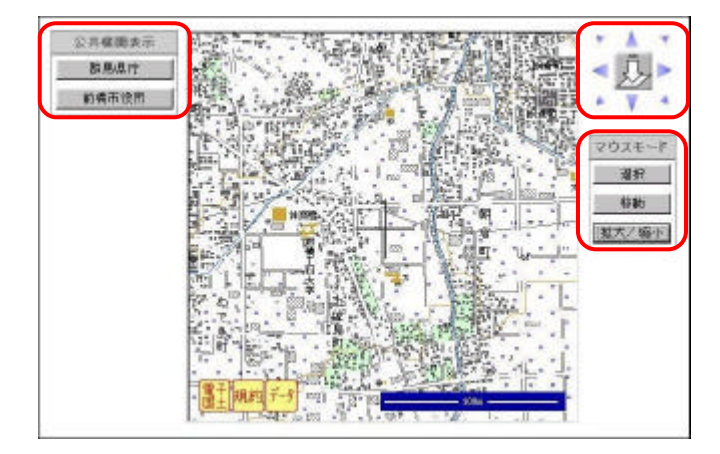

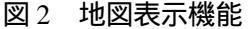

#### 2.2 大縮尺地図の整備と地図表示機能

本研究では国土地理院から無償配信される縮尺 1/25000 地図より大縮尺の地図として,前橋市の都市 計画図(1/2500)の DM データを変換モジュールによっ て HTML 形式に変換したものを利用した.

次に整備された地図に図-2にある ~ の表示機能 を付け加えた. 地図の表示位置変更機能:中心のア イコンには前橋工科大学の位置座標が入力されており, クリックすることでその位置を表示させることができ る.上下左右,斜めのアイコンにはスクロール機能を もたせており,表示位置をスクロールさせることがで きる. 移動,拡大縮小機能:まず「選択」ボタンに よってマウスモードをセレクションに変えることがで きる.次に,「移動」ボタンは地図をドラッグすること で表示位置を変化させることができる.「拡大/縮小」 ボタンはマウスモードをビューに変えることができる アイコンである.地図上でクリックすることで拡大, 縮小を行うことができる. 指定領域表示機能:群馬 県庁,前橋市役所付近の地図をクリックするだけで表 示させることができる.それぞれの座標については調 べて得たものを HTML 中の書き込んだ.

これらの機能はサンプル機能として国土地理院のサ イトに公開されていくため,さらに機能を付け加えて いくことで利用価値の高い地図を整備することができ ると考えられる.

## 3. サイト構築の際に生じた問題と解決策

「まえばしなびげーしょん」の立ち上げ時には様々 な問題が生じた.以下にその問題点と解決策をまとめる.

#### 3.1 サーバの選択

国土地理院から配信される電子国土地図をサイト上 で表示できないといった問題が生じた.

各電子国土サイトでは, 縮尺 1/25000 までは国土地 理院から配信される電子国土地図が表示される.電子 国土地図は国土地理院のサーバーで管理され, スクリ プトを読込むことで各サイトで表示される.つまり, 電子国土地図が表示されないのは各サイトを管理する Webサーバーでスクリプトの読み込みを制限している と考えられる.そこで,使用していた AN HTTPD サー バーを Windows 標準の IIS に変更した.その結果,電 子国土地図をサイト上で表示させることに成功した.

## 3.2 プラグインのバージョンアップのため生じた 問題

これは昨日まで表示されていた地図が文字化けや, 地理情報の不足などの不具合を起こし,きちんと表示 されなくなったものである.考えられる原因としては, 第一にスクリプトの読み込みエラーによる地図表示の 不具合があったが,ソースを見る限りでは読み込みエ ラーを引き起こす原因は発見できなかった.第二に構 築者側(国土地理院)の設定変更が考えられる.そこで 他の電子国土サイトを拝見した.他のサイトを確認し ていくうちに同じ症状のサイトを見つけることが出来 た.そこで,サイトの構築者側の設定変更が原因と考 え,原因を探っていくと「プラグインのバージョンア ップ」という結論が得られた.プラグインとはアプリ ケーションに機能を追加する機能拡張ファイルである. そこで,プラグインを最新のものにインストールし直 したところ地図を正しく表示させることができた.

プラグインをはじめとする電子国土 Web システム のバージョンアップは国土地理院のホームページ上で 公開されるため,各サイト管理者は常に最新の情報を チェックすることは重要である.

## 3.3 再度地図表示ができない問題

再度地図表示ができないのはサーバー,サイトを立 ち上げた後に生じた問題である.

始めに縮尺 1/2500 地図を表示させた後に地図を縮 小して縮尺 1/25000 地図を表示させた.次に再度縮尺 1/2500 地図を表示させようとしたところ地図は表示さ れなかった.この問題を解消するために,ソースの確 認をしたが原因究明には至らなかった.そこで国土地 理院に質問をする形で解決を試みた.国土地理院の回 答はページソースの引数の数字変更と引数の文書書き 換えによるソース修正だった.しかし,この修正を試 みたが問題は解消されなかった.

この問題についてはこれから原因を探っていく.

### 4.おわりに

今後は現在の地図をさらに利用価値のあるものにし ていく必要がある.1月,4月には電子国土 Web シス テムがバージョンアップし、「グラフ描画機能」、「指定 するレイヤを一番手前に表示する機能」などの機能が 追加されるため,利用することはもちろんだが,さら にオリジナル機能開発を行うことを目的として,研究 を進めていく.

#### 参考文献

1)電子国土 Webシステムプログラミングガイド第0.5.0版 国土地理院.